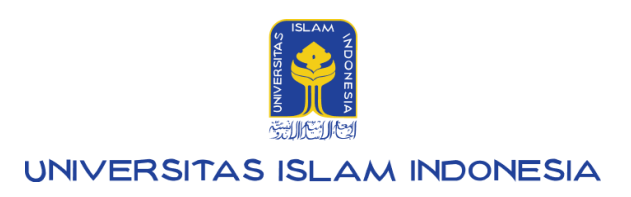

# Manual Pendaftar PMB

### **SIBER Mitra**

## (Seleksi Berbasis Rapor Sekolah Mitra)

UllAdmisi (admisi.uii.ac.id):

Penerimaan Mahasiswa Baru 1.0.0

Kampus Terpadu UII Jalan Kaliurang km. 14,5 Sleman Yogyakarta 55584

IT SUPPORT BSI - Phone: (0274) 898-444 Ext 1414/1415 Email: itsupport@uii.ac.id

#### Assalamualaikum warahmatullahi wabarakatuh

UIIAdmisi (admisi.uii.ac.id) - Pendaftar PMB, hadir untuk memfasilitasi pendaftar/calon mahasiswa baru melakukan pendaftaran dan menjalani proses seleksi masuk Universitas Islam Indonesia. Pada sistem ini pendaftar dapat membuat Nomor Induk Utama (NIU), membeli formulir pendaftaran dan mengisi data serta mengikuti seluruh proses sesuai pola seleksi PMB yang diikuti.

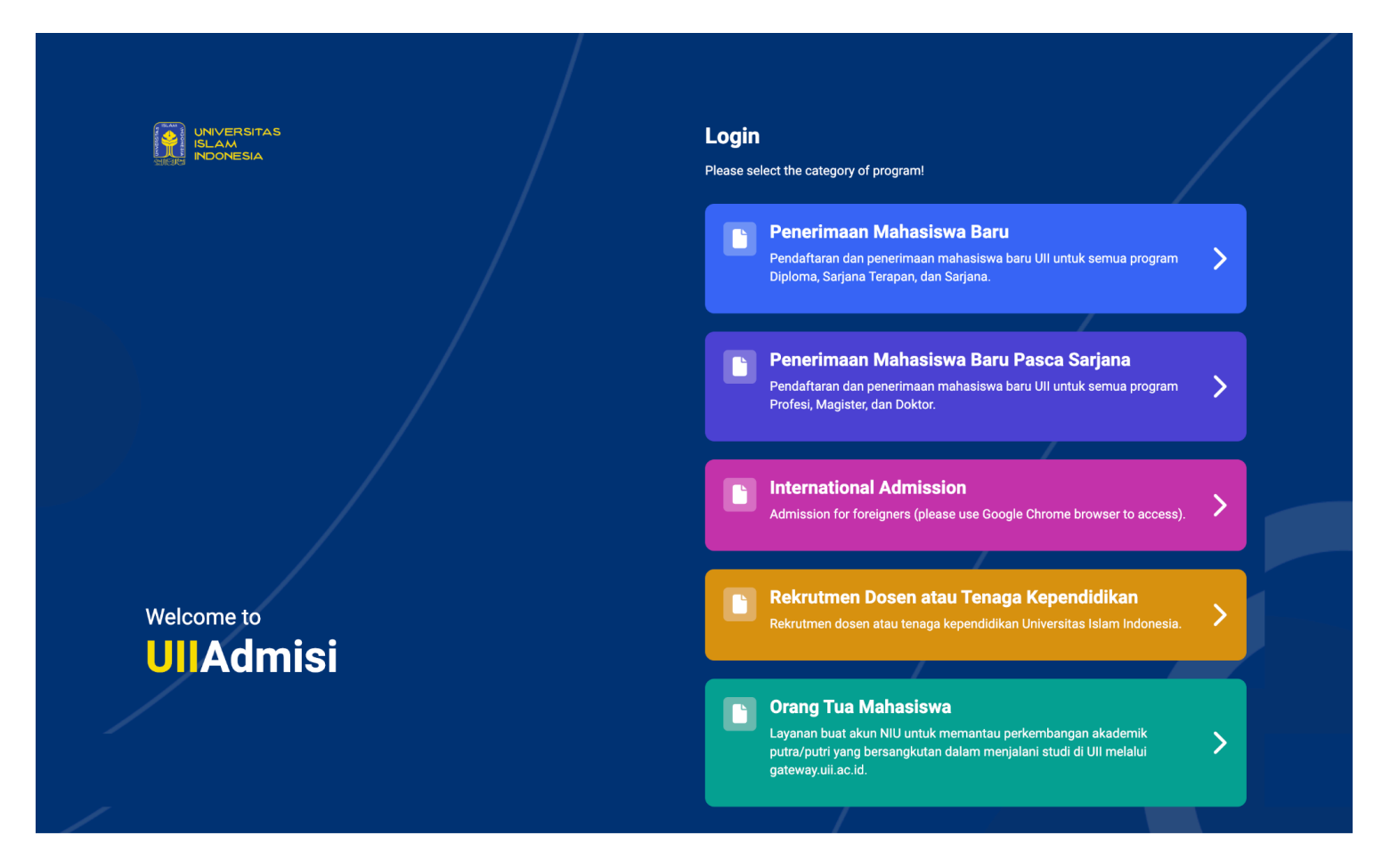

Selengkapnya akan dijelaskan pada manual berikut ini :

### SIBER (Seleksi Berbasis Rapor)

SIBER adalah sebuah grup besar yang berisi pola-pola seleksi di Universitas Islam Indonesia, dimana menggunakan nilai rapor sebagai proses seleksinya. Selengkapnya akan dibahas lebih lanjut dengan penjelasan di bawah ini.

### **SIBER Mitra**

Pada pola ini, pendaftar dapat mengikuti seleksi penerimaan mahasiswa baru dengan menggunakan nilai rapor saja dan dapat memilih pemberi rekomendasi pendaftaran, terdiri dari daftar sekolah mitra yang telah tergabung di UII, untuk semua program studi **kecuali Kedokteran** dengan cara:

1. Silakan login ke admisi dengan mengakses **admisi.uii.ac.id**, kemudian pilih card pilihan program pendidikan, untuk program **D3**, **D4** dan Sarjana pilih card **Penerimaan Mahasiswa Baru**.

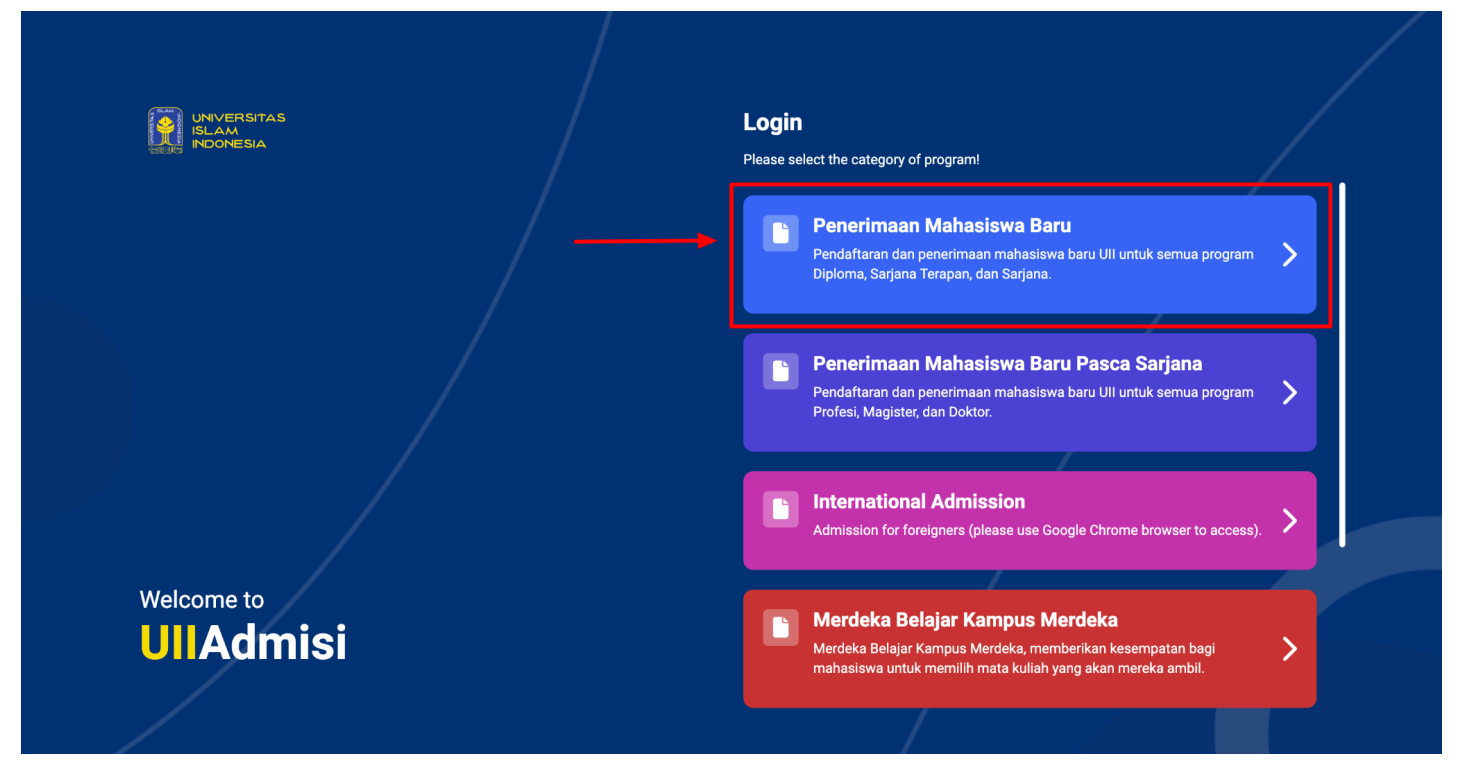

 Setelah itu masuk ke halaman login dan akan muncul tampilan sebagai berikut. Masukkan NIU dan password. Jika belum memiliki akun, klik Create NIU Account. Manual pendaftaran NIU dapat dilihat pada link berikut: <u>https://docs.google.com/document/d/1iXZ4kzNHFeKe6injz7DVGBfVYFSjTAjWwia3gHSfsTQ/edit?usp=sharing</u>

|               | C Back                      |                                                                                                    |
|---------------|-----------------------------|----------------------------------------------------------------------------------------------------|
|               | UIIAdmisi                   | Messile Company                                                                                                  |
| 1             | Penerimaan Mahasiswa Baru   | and the second second second second second second second second second second second second second second second |
| -             | NIU NIU                     | and a star and a star                                                                                            |
| 1,151,        | Password 🗞                  |                                                                                                    |
|               | Login                       |                                                                                                    |
|               | Don't have an NIU account?  |                                                                                                    |
|               | Create NIU Account          |                                                                                                    |
|               | How to create NIU           |                                                                                                    |
| No. The       | PMB (Admission) Information |                                                                                                    |
| A A MARTINE A |                             |                                                                                                    |

3. Setelah berhasil login, akan muncul tampilan dashboard sebagai berikut:

| UNIVERSITAS<br>ISLAM<br>INDONESIA |                                                                     |                                     |                      | <b>9</b> - |
|-----------------------------------|---------------------------------------------------------------------|-------------------------------------|----------------------|------------|
| Reranda                           | ↑ > Beranda                                                         |                                     |                      |            |
| 曽 Pendaftaran 🔫                   | Jika data tidak sesuai, silahkan hut                                | oungi bagian informasi PMB.         |                      |            |
| Segistrasi                        | Data disi                                                           |                                     |                      |            |
| X Undur diri                      | NIU<br>Nama<br>Tempat / tanggal lahir<br>Email<br>No. HP (Whatsapp) |                                     |                      |            |
|                                   | <b>Pendaftaran</b><br>79                                            | Diterima<br>27                      | Tidak diterima<br>18 | ×          |
|                                   | <b>Tidak diterima - rekomendasi</b><br><sup>0</sup>                 | Registrasi<br>0                     | Undur diri<br>o      | ×          |
|                                   | Informasi lebih lanjut terkait Penerim                              | aan Mahasiswa Baru UII dapat diakse | s di, pmb.uii.ac.id. |            |
| Bantuan informasi                 |                                                                     |                                     |                      |            |

4. Klik menu **Pendaftaran**, **Pilih jenjang** terlebih dahulu untuk melakukan pendaftaran.

|                   |                                                                               | <b>9</b> - |
|-------------------|-------------------------------------------------------------------------------|------------|
| A Beranda         | ☆ > Pendaftaran                                                               |            |
| e Pendaftaran     | 🚯 Jika data tidak sesuai, silahkan hubungi bagian informasi PMB.              |            |
| Registrasi        | Data diri                                                                     |            |
| 🗶 Undur diri      | NIU :<br>Nama :<br>Tempat / tanggal lahir :<br>Email :<br>No. HP (Whatsapp) : |            |
|                   | Jenjang *<br>- Pilih jenjang<br>Statume (70)                                  |            |
|                   | Diploma (D3)<br>Sarjana Terapan (D4)<br>Sarjana (S1)                          |            |
|                   |                                                                               |            |
|                   |                                                                               |            |
| Bantuan informasi |                                                                               |            |

5. Jika sebelumnya belum mengisi pendidikan terakhir, maka akan tampil pop up isian untuk mengisikan pendidikan terakhir sebagai berikut:

|                   |                 |                                                          | 0- |
|-------------------|-----------------|----------------------------------------------------------|----|
| INDONESIA         |                 | Pendidikan terakhir SMA/SMK/MA                           |    |
| A Beranda         | A > Pendaftaran | Negara *                                                 |    |
| Pendaftaran       |                 | Indonesia                                                |    |
|                   | 🚯 Jika data ti  | Provinsi *                                               |    |
| Registrasi        |                 | -                                                        |    |
| X Undur diri      |                 | Kabupaten/Kota *                                         |    |
|                   |                 |                                                          |    |
|                   |                 | Nama SMA/SMK/MA *                                        |    |
|                   | F               | Jurusan SMA/SMK/MA *                                     |    |
|                   | 1               | IPA/MIA (Ilmu Pengetahuan Alam/Matematika dan Ilmu Alam) |    |
|                   | 1               | Tahun lulus *                                            |    |
|                   | Jenjang *       | 2024                                                     |    |
|                   | Sarjana (S1)    |                                                          |    |
|                   |                 | Batal Simpan                                             |    |
| Bantuan informasi |                 |                                                          |    |

6. Jika sebelumnya telah mengisi pendidikan terakhir, maka kolom pendidikan terakhir akan terisi dan tampil card grup pola seleksi sebagai berikut.

|                   | U Jika data tidak sesuai, silahkan hubungi bagian informasi PMB.                                                                                                    |
|-------------------|----------------------------------------------------------------------------------------------------|
|                   | Data diri                                                                                                    |
| A Beranda         | NIU :<br>Nama :<br>Tempat / tanggal lahir :<br>Email :                                                                                                    |
| 🚊 Pendaftaran     | No. HP (Whatsapp)                                                                                                    |
| <b>A</b>          | Pendidikan terakhir                                                                                                    |
| Registrasi        | Negara :<br>Provinsi :                                                                                                    |
| X Undur diri      | Kabupaten / Kota       :         Nama SMA/SMK/MA       :         Jurusan SMA/SMK/MA       :         Tahun lulus       :                                                                              |
|                   | Jenjang *                                                                                                    |
|                   | Sarjana (S1) 🗸                                                                                                    |
|                   |                                                                                                    |
|                   | Buta       Buta         SIBER       Seksis Berbasis         Seksis Derbasis       CBT         Computer Based       B         Device       B                                                          |
| Bantuan informasi | UNIVERSITAS ISLAM INDONESIA<br>JI Kallurang KM 14,4 Ngemplak Selaman Yogyakani TSSR4 - Indonesia Tefo: +62.274 898444   Fax: 898459<br>Copyright: Badan Sistem Informasi Universitas Islam Indonesia |

7. Klik card **SIBER** akan muncul tampilan sebagai berikut.

|                   |                                                                                                    | $\sim$          |
|-------------------|----------------------------------------------------------------------------------------------------|-----------------|
|                   |                                                                                                    |                 |
|                   | ♠ > Pendaftaran > SIBER                                                                                                    |                 |
| A Beranda         | SIBER                                                                                                    |                 |
| 🔒 Pendaftaran     | Ijika data tidak sesuai, silahkan hubungi bagian informasi PMB.                                                                                                    |                 |
| Registrasi        |                                                                                                    |                 |
| K Undur diri      | NIU       :         NIU       :         Tempat / tanggal lahir       :         Email       :         No. HP (Whatsapp)       :         Pendidikan terakhir       :         Negara       :         Provinsi       :         Kabupaten / Kota       :         Jurusan SMA/SMK/MA       :         Jurusan SMA/SMK/MA       :         Tahun lulus       : |                 |
|                   | Pendaftaran Tagihan Tagihan                                                                                                    |                 |
|                   |                                                                                                    | + Beli Formulir |
| Bantuan informasi | No. 0         No. UPCM 0         Status 0         Proses Selanjutnya 0         Aksi 0                                                                                                    |                 |

8. Untuk mendaftar, silakan klik tombol **Beli formulir** untuk melakukan pembelian formulir pendaftaran calon mahasiswa baru, maka akan muncul tampilan formulir sebagai berikut.

|                   |                                                                                                    | <b>9</b> - |
|-------------------|----------------------------------------------------------------------------------------------------|------------|
| A Beranda         | ☆ > Pendaftaran > SIBER > Beli formulir                                                                                                    |            |
| Pendaftaran       | BELI FORMULIR SIBER                                                                                                    |            |
| C Registrasi      | NIU :<br>Nama :                                                                                                    |            |
| × Undur diri      | Jurusan SMA/SMK/MA :                                                                                                    |            |
|                   | <ul> <li>Pilih Diploma (D3) jika pilihan semua program studi D3.</li> <li>Pilih Sarjana Terapan (D4) jika pilihan semua program studi D4.</li> <li>Pilih Sarjana (S1) jika pilihan semua program studi S1 ATAU campuran S1, D3 dan D4.</li> <li>Pilih Profesi (P1) jika pilihan semua program studi Profesi.</li> <li>Pilih Magister (S2) jika pilihan semua program studi Magister.</li> <li>Pilih Doktor (S3) jika pilihan semua program studi Doktor.</li> </ul> |            |
|                   | Jenjang *                                                                                                    |            |
|                   | – Pilih jenjang –                                                                                                    | •          |
|                   | Pola seleksi *                                                                                                    |            |
|                   | - Pilih pola seleksi -                                                                                                    | •          |
| Bantuan informasi | Batal Beli Formulir                                                                                                    |            |

9. Setelah itu, pilih jenjang dan pola seleksi yang akan diikuti, silakan memilih jenjang S1 maka akan muncul pilihan pola seleksi yang tersedia beserta dengan informasi gelombang yang dibuka dan tenggat pendaftaran (batas pendaftaran) tersebut. Pilih pola seleksi SIBER Mitra, kemudian pilih pemberi rekomendasi sesuai dengan pilihan masing-masing.

|                   | Nama :<br>Jurusan SMA/SMK/MA :                                                                                                    |
|-------------------|----------------------------------------------------------------------------------------------------|
| Reranda           | <ul> <li>Pilih Diploma (D3) jika pilihan semua program studi D3.</li> <li>Pilih Sarjana Terapan (D4) jika pilihan semua program studi D4.</li> </ul>                                                   |
| 🔒 Pendaftaran     | Pilih Sarjana (S1) jika pilihan semua program studi S1 ATAU campuran S1, D3 dan D4.<br>Pilih Profesi (P1) jika pilihan semua program studi Profesi.                                                    |
| Registrasi        | Pilih Magister (S2) jika pilihan semua program studi Magister.<br>Pilih Doktor (S3) jika pilihan semua program studi Doktor.                                                                           |
| × Undur diri      | Jenjang *                                                                                                    |
|                   | Sarjana (S1)                                                                                                    |
|                   | Pola seleksi *                                                                                                    |
|                   | SIBER Mitra Gel. 1 (Tenggat pendaftaran: 30 Desember 2025)                                                                                                    |
|                   | Pemberi rekomendasi *                                                                                                    |
|                   |                                                                                                    |
|                   | Jumlah pilihan program studi *                                                                                                    |
|                   | 🔿 Satu 🔿 Dua 🔿 Tiga                                                                                                    |
|                   |                                                                                                    |
|                   | Batal Beli Formulir                                                                                                    |
| Bantuan informasi | UNIVERSITAS ISLAM INDONESIA<br>JI Kaliurang KM 14,4 Ngemplak Sleman Yogyakarta 55584 - Indonesia   Telp: +62 274 898444   Fax: 898459<br>Copyright: Badan Sistem Informasi Universitas Islam Indonesia |

10. Selanjutnya setelah memilih pola seleksi dan pemberi rekomendasi akan muncul jumlah pilihan program studi yang diinginkan, maksimal memilih tiga program studi. Kondisi awal adalah kosong atau belum terpilih jumlah program

studinya, setelah dipilih maka akan terisi dan harus mengisinya. Pilih fakultas dan program studi yang dituju.

|                   | Pilih Doktor (S3) jika pilihan semua program studi Doktor.                                                                                                    |                                           |
|-------------------|----------------------------------------------------------------------------------------------------|-------------------------------------------|
| 202003            | Jenjang *                                                                                                    |                                           |
| franda Beranda    | Sarjana (S1)                                                                                                    | •                                         |
| ᅌ Pendaftaran     | Pola seleksi *                                                                                                    |                                           |
|                   | SIBER Mitra Gel. 1 (Tenggat pendaftaran: 30 Desember 2025)                                                                                                    | •                                         |
| Registrasi        | Pemberi rekomendasi *                                                                                                    |                                           |
| Vindur diri       |                                                                                                    | -                                         |
| _                 | Jumlah pilihan program studi *                                                                                                    |                                           |
|                   | Fakultas *                                                                                                    | Program studi *                           |
|                   | Fakultas Hukum                                                                                                    | S1 Hukum                                  |
|                   | Pilihan program studi 2                                                                                                    |                                           |
|                   | Fakultas *                                                                                                    | Program studi *                           |
|                   | Fakultas Matematika dan Ilmu Pengetahuan Alam                                                                                                    | <ul> <li>✓ S1 Farmasi</li> </ul>          |
|                   | Batal                                                                                                    | Beli Formulir                             |
| Bantuan informasi | UNIVERSITAS ISLAM INDONESIA<br>JI Kaliurang KM 14,4 Ngemplak Sleman Yogyakarta 55584 - Indonesia   Teip:<br>Copyright: Badan Sistem informasi Universitas Islam i | +62 274 898.444   Fax: 698.459<br>donesia |

11. Jika program studi telah terisi lengkap, klik tombol **Beli formulir**, maka akan muncul pop up konfirmasi pembelian formulir beserta informasi harga formulir sebagai berikut. Untuk **SIBER Mitra** harga formulir sebesar **Rp 300.000**.

|                   | Pilih Doktor (S3) jika pilihan semua program studi Doktor.                                                                                                    |   |
|-------------------|----------------------------------------------------------------------------------------------------|---|
| Beranda           | Jenjang *                                                                                                    | Ţ |
| Pendaftaran       | Pola seleksi * SIBER Mitra Gel. 1                                                                                                    |   |
| Registrasi        | Pemberi rekomendasi *     TA / Gelombang     : 2024/2025 / 1                                                                                                    |   |
| Vindur diri       | MAN Model Aceh         Jerijang         . saljala (S1)           Pola seleksi         : SIBER Mitra           Jumlah pilihan program i         Pemberi rekomendasi               | • |
|                   | Satu                                                                                                    |   |
|                   | Pilihan program studi 2 : S1 Farmasi<br>Fakultas *                                                                                                    |   |
|                   | Fakultas Hukum       Saya tidak dapat mengubah pilihan program studi setelah melakukan         beli formulir. Silahkan isi data setelah melakukan pembayaran.                    | • |
|                   | Fakultas Matemati                                                                                                    | Ţ |
|                   | Batal Beli formulir                                                                                                    |   |
|                   |                                                                                                    |   |
| Bantuan informasi | UNIVERSITAS ISLAM INDONESIA<br>Ji Kaliurang KM 14.4 Ngemplak Siseman Yongakarati S5544 - Indonesia [Fax: 898459<br>Copyright: Badan Sistem Informasi Universitas Islam Indonesia |   |

12. Jika telah sesuai, centang pernyataan **"Saya tidak dapat mengubah pilihan program studi..."** untuk menyetujui, setelah itu klik **Beli formulir**, silakan tunggu tagihan tampil.

|                   | TAGIHAN Sukses Berhasil beli formulir                                                                                                    |  |
|-------------------|----------------------------------------------------------------------------------------------------|--|
| franda Beranda    | 0                                                                                                    |  |
| 🔒 Pendaftaran     |                                                                                                    |  |
| 😧 Registrasi      |                                                                                                    |  |
| × Undur diri      |                                                                                                    |  |
|                   |                                                                                                    |  |
|                   |                                                                                                    |  |
|                   |                                                                                                    |  |
|                   |                                                                                                    |  |
|                   |                                                                                                    |  |
|                   |                                                                                                    |  |
| Bantuan informasi | UNIVERSITAS ISLAM INDONESIA                                                                                                    |  |
|                   | JI Kallurang KM 14,4 Ngemplak Sleman Yogyakarta 55584 - Indonesia   Tel;x +62 274 898444   Fax: 898459<br>Copyright: Badan Sistem Informasi Universitas Islam Indonesia |  |

13. Jika tampil tagihan sebagai berikut, maka formulir telah berhasil dibeli.

|               |                                                                                                    | <b>9</b> - |
|---------------|----------------------------------------------------------------------------------------------------|------------|
| 🛖 Beranda     | ↑ > Pendaftaran > SIBER > Tagihan                                                                                                    |            |
| 🔒 Pendaftaran | TAGIHAN                                                                                                    |            |
| Registrasi    | NU :                                                                                                    |            |
| ■ Undur diri  | Nama2023/2024 / 1Jenjang: Su23/2024 / 1Jenjang: Sarjana (S1)Pola seleksi: SIBER MitraPemberi rekomendasi:Jumlah pilihan program studi 1: S1 HukumPilihan program studi 2: S1 FarmasiNama tagihan:Pendaftaran SIBER MitraNo. tagihan:Patasa skhir pembayaran: 22 Februari 2024 23.59.59 WIBStatus:Batas akhir pembayaran: 22 Februari 2024 23.59.59 WIBStatus:Pembayaran melalui: -         |            |
|               | <ul> <li>Tagihan dapat dibayarkan melalui         <ul> <li>BANK MANDIRI</li> <li>BANK MUAMALAT</li> <li>BPD DIY SYARIAH</li> <li>BANK SYARIAH INDONESIA</li> </ul> </li> <li>Informasi mekanisme pembayaran masing-masing bank dapat diakses di laman <u>https://pmb.uli.ac.id/pembayaran</u></li> <li>Setelah melakukan pembayaran, silakan isi data melalui menu Pendaftaran.</li> </ul> |            |
|               | Kembali                                                                                                    |            |
|               | UNIVERSITAS ISLAM INDONESIA<br>JI Kallurang KM 14,4 Ngemplak Sileman Yogyakarta 555584 - Indonesia I Tejo: +62.274 898444   Fax: 898459<br>Contribution Bardan Sileman Informati Indonesia Italian Indonesia                                                                                                    |            |

- 14. Setelah ini, silakan lakukan pembayaran sesuai dengan nomor tagihan yang telah didapatkan saat pembelian formulir. Pembayaran dapat dilakukan melalui salah satu bank mitra UII yaitu Bank Bukopin, Bank Mandiri, Bank Muamalat, BPD DIY Syariah dan Bank Syariah Indonesia. Informasi mekanisme pembayaran masing-masing bank dapat diakses di laman <u>https://pmb.uii.ac.id/pembayaran-via-bank/</u>.
- 15. Setelah melunasi pembayaran, akan muncul data pada tabel tab pendaftaran dengan status **Belum isi data**, proses selanjutnya adalah melakukan **isi data**, silakan isi data melalui aksi **Isi data**.

|                     | Nama SMA/SMK/MA<br>Jurusan SMA/SMK/MA<br>Tahun lulus               | :<br>:<br>:                                                      |                      |                 |
|---------------------|--------------------------------------------------------------------|------------------------------------------------------------------|----------------------|-----------------|
| Beranda Pendaftaran | Penc                                                               | laftaran                                                         |                      | Tagihan         |
| Pegistrasi          |                                                                    |                                                                  |                      | + Beli Formulir |
| × Undur diri        | No. 0 No. UPCM 0                                                   | Status 0                                                         | Proses Selanjutnya 0 | Aksi 0          |
|                     | 1 23122310002<br>SIBER Mitra Gel.1<br>1. S1 Hukum<br>2. S1 Farmasi | Belum isi data<br>Catatan:<br>Siapkan dokumen rapor dalam 1 file | Melakukan isi data   | 🖍 Isi data      |

16. Setelah klik isi data, akan tampil formulir isian siber yang harus dilengkapi sebagai berikut.

| CALANT OF CALANT | UNIVERSITAS<br>ISLAM<br>INDONESIA |                                                                                                  |                                                                                     |                                                                                                    |                                                                                                    | <b>9</b> - |
|------------------|-----------------------------------|--------------------------------------------------------------------------------------------------|-------------------------------------------------------------------------------------|----------------------------------------------------------------------------------------------------|----------------------------------------------------------------------------------------------------|------------|
| A                | Beranda                           | ♠ > Pendaftaran > SIBER >                                                                        | Isian data                                                                          |                                                                                                    |                                                                                                    |            |
| Ê                | Pendaftaran                       | ISI DATA SIBER                                                                                   |                                                                                     |                                                                                                    |                                                                                                    |            |
| ×                | Registrasi<br>Undur diri          | NIU :<br>Nama :<br>No. UPCM :                                                                    |                                                                                     | Pilihan program studi 1 :F<br>Pilihan program studi 2 :F                                                               | <sup>-</sup> akultas Hukum / <b>S1 Hukum</b><br>-akultas Matematika dan Ilmu Pengetahuan Alam / <b>S1 Farmasi</b> |            |
|                  | UNIVERSITAS<br>ISLAM<br>INDONESIA | Data nilai mata pelajaran<br>Jurusan SMA/SMK/MA<br>I Nilai yang dimasukkan ada                   | IPA/MIA (Ilmu Pengetahuan A                                                         | ılam/Matematika dan Ilmu Alam)<br>a <b>jaran.</b>                                                                      |                                                                                                    |            |
|                  | Beranda<br>Pendaftaran            | Rentang nilai rapor *                                                                            | Semester 4                                                                          | -<br>-                                                                                                    | Semester 5                                                                                                    | Ţ          |
| ٢                | Registrasi                        | Agama/Al Qur'an dan<br>Hadist/Aqidah Akhlak/Fiqih/SKI *                                          | 70                                                                                  |                                                                                                    | 80                                                                                                    |            |
| ×                | Undur diri                        | Bahasa Indonesia *                                                                               | 80                                                                                  |                                                                                                    | 90                                                                                                    |            |
|                  |                                   | Bahasa Inggris *                                                                                 | 90                                                                                  |                                                                                                    | 95                                                                                                    |            |
|                  |                                   | Matematika *                                                                                     | 100                                                                                 |                                                                                                    | 100                                                                                                    |            |
|                  |                                   | Unggah berkas                                                                                    |                                                                                     |                                                                                                    |                                                                                                    |            |
|                  |                                   | Untuk persyaratan dokume<br>Pastikan file yang di ungga                                          | en selengkapnya silakan mengu<br>hh adalah hasil scan yang jelas t                  | njungi <u>pmb.uii.ac.id/siber</u><br>erbaca, karena berpengaruh pada hasil v                                           | verifikasi berkas.                                                                                                |            |
|                  |                                   | Rapor dalam 1 file * Unggah X file rapor dummy.pdf 14.040 Ki Maksimal 2 MB   Format PDF, JPG, JF | B<br>EG, atau PNG                                                                   | Batal                                                                                                    | n                                                                                                    |            |
|                  | Bantuan informasi                 | нıг                                                                                              | UNIVERSIT<br>Saliurang KM 14,4 Ngemplak Sleman Yogyaka<br>Copyright: Badan Sisten i | AS ISLAM INDONESIA<br>Arta 55584 - Indonesia   Teip: +62 274 898444   Fax: 89845<br>formasi Universita Islam Indonesia | 59                                                                                                    |            |

#### Catatan :

- Pastikan informasi NIU, Nama dan No. UPCM sudah sesuai.
- Pastikan pilihan program studi sudah sesuai dengan pilihan.
- Rentang nilai diisikan sesuai dengan ketentuan rapor sekolah masing-masing.
- Nilai rapor yang digunakan adalah nilai rapor 2 semester terakhir pada 4 nilai mata pelajaran, yaitu Agama, Bahasa Indonesia, dan Bahasa Inggris, Matematika.
- Jika nilai merupakan bilangan desimal, silakan isi dengan tanda koma (,) atau titik (.). Contoh: 9,4 atau 9.4
- Data prestasi dapat dikosongkan, mengisi satu prestasi maupun mengisi lebih dari satu prestasi.
- Berkas yang diunggah adalah hasil scan yang jelas dan dapat terbaca, karena akan berpengaruh pada hasil verifikasi berkas.
- Maksimal ukuran file yang diunggah maksimal 2 MB.
- Jika mendaftar program studi Arsitektur wajib melampirkan karya gambar/sketsa buatan sendiri sebanyak 3 buah yang terdiri dari landmark kota tinggal, bagian dalam rumah sendiri, dan bagian luar rumah sendiri.

- Dokumen persyaratan yang diunggah dapat berubah sewaktu-waktu sesuai dengan aturan pada website PMB (<u>https://pmb.uii.ac.id/siber/</u>).
- 17. Jika telah melengkapi seluruh data dan telah sesuai, tombol simpan akan aktif, klik **Simpan**. Maka akan muncul pop up konfirmasi sebagai berikut.

|                   | Rentang nilai rapor *                                                  | 10-100 •                                                                                                    | 10-100 👻 |
|-------------------|------------------------------------------------------------------------|----------------------------------------------------------------------------------------------------|----------|
| Beranda           | Agama/Al Qur'an dan<br>Hadist/Aqidah Akhlak/Fiqih/SKI *                | 70                                                                                                    | 80       |
| 🗎 Pendaftaran     | banasa inquiesia "                                                     |                                                                                                    |          |
| Registrasi        | Bahasa Inggris *                                                       | Saya telah menyelesaikan pengisian data dan unggah dokumen.<br>Dengan ini saya menyatakan bahwa seluruh data yang saya isikan dan dokumen yang<br>saya unggah adalah benar.<br>Jika saya diterima dan kemudian diketahui data yang saya isikan dan/atau dokumen |          |
| Undur diri        | Matematika *                                                           | yang saya unggah ternyata tidak benar maka status saya sebagai mahasiswa/calon<br>mahasiswa dinyatakan batal demi hukum.                                                                                                    |          |
|                   | Unggah berkas                                                          | Batal Simpan                                                                                                    | -        |
|                   | Pastikan file ya                                                       |                                                                                                    | kas.     |
|                   | Unggah                                                                 |                                                                                                    |          |
|                   | X file rapor dummy.pdf 14.040 K<br>Maksimal 2 MB   Format PDF, JPG, JI | B<br>PEG, atau PNG                                                                                                    |          |
|                   |                                                                        | Batal Simpan                                                                                                    |          |
| Bantuan informasi |                                                                        | UNIVERSITAS ISLAM INDONESIA<br>Galurang KM 14,4 Ngemplak Sieman Yogyakarta 55584 - Indonesia Teip: +62.274 898444   Fax: 898459<br>Copyright: Badan Sistem Informasi Universitas Islam Indonesia                                                                |          |

18. Setelah disimpan, halaman akan dialihkan secara otomatis ke halaman detail isian data yang telah diisikan sebelumnya sebagai berikut.

| UNIVERSITAS<br>ISLAM<br>INDONESIA                  |                                                                                                    |                                                                                                    |                                                                       |                                                                                                    | <b>9</b> - |
|----------------------------------------------------|----------------------------------------------------------------------------------------------------|----------------------------------------------------------------------------------------------------|-----------------------------------------------------------------------|----------------------------------------------------------------------------------------------------|------------|
| A Beranda                                          | ♠ > Pendaftaran > SIBER >                                                                                                  | Isian data                                                                                                    |                                                                       |                                                                                                    |            |
| 🔓 Pendaftaran                                      | LIHAT ISIAN DATA SIBER                                                                                                    | 2                                                                                                    |                                                                       |                                                                                                    |            |
| <ul> <li>Registrasi</li> <li>Undur diri</li> </ul> | NIU :<br>Nama :<br>No. UPCM :                                                                                              | 1                                                                                                    | Pilihan program studi 1 :Fa<br>Pilihan program studi 2 :Fa            | akultas Hukum / <b>S1 Hukum</b><br>akultas Matematika dan Ilmu Pengetahuan Alam / <b>S1 Farmasi</b> |            |
|                                                    | Jalur seleksi<br>S1 Hukum - Jalur reguler<br>S1 Farmasi - Jalur reguler<br>Data nilai mata pelajaran<br>Jurusan SMA/SMK/MA | IPA/MIA (Ilmu Pengetahuan Alam/Matema                                                                                                  | atika dan Ilmu Alam)                                                  |                                                                                                    |            |
|                                                    | Rentang nilai rapor *                                                                                                    | Semester 4<br>10 - 100                                                                                                    |                                                                       | Semester 5<br>10 - 100                                                                              |            |
|                                                    | Agama/Al Qur'an dan<br>Hadist/Aqidah Akhlak/Fiqih/SKI *                                                                    | 70                                                                                                    |                                                                       | 80                                                                                                  |            |
|                                                    | Bahasa Indonesia *                                                                                                    | 80                                                                                                    |                                                                       | 90                                                                                                  |            |
| Bantuan informasi                                  | Bahasa Inggris *                                                                                                    | 90                                                                                                    |                                                                       | 95                                                                                                  |            |
| A Beranda                                          | Matematika *                                                                                                    | 100                                                                                                    |                                                                       | 100                                                                                                 |            |
| 🗎 Pendaftaran                                      | Unggah berkas                                                                                                    |                                                                                                    |                                                                       |                                                                                                    |            |
| Registrasi                                         | Rapor dalam 1 file                                                                                                    |                                                                                                    |                                                                       |                                                                                                    | ^          |
| ☑ Undur diri                                       | ≡ 23122310002.pdf                                                                                                    | FILE R                                                                                                    |                                                                       |                                                                                                    | :          |
|                                                    |                                                                                                    |                                                                                                    |                                                                       |                                                                                                    |            |
| Bantuan informasi                                  | JI                                                                                                    | UNIVERSITAS ISLAM INDON<br>Kaliurang KM 14,4 Ngemplak Sieman Yogyakarta 55584 - Indon<br>Congright: Packer Siratem Informati Ilakurati | ESIA<br>esia   Telp: +62 274 898444   Fax: 8984<br>as Islam Indonesia | 59                                                                                                  |            |

19. Klik **Kembali**, untuk kembali ke halaman pendaftaran dan list pada tabel akan berubah menjadi **Selesai isi data**.

| No. 0 | No. UPCM 0                                                              | Status 0                                                                               | Proses Selanjutnya û       | Aksi û                                            |
|-------|-------------------------------------------------------------------------|----------------------------------------------------------------------------------------|----------------------------|---------------------------------------------------|
| 1     | <b>23122310002</b><br>SIBER Mitra Gel.1<br>1. S1 Hukum<br>2. S1 Farmasi | <mark>Selesai isi data</mark><br>Catatan:<br>Tahap verifikasi paling lama 7 hari kerja | Menunggu proses verifikasi | <ul> <li>Edit data</li> <li>Lihat data</li> </ul> |

20. Pada tahap ini, pendaftar masih bisa melakukan perubahan data nilai dan juga dokumen jika ingin mengubah data yang kurang sesuai dengan cara klik tombol **Edit data**, maka akan muncul tampilan form yang sudah diisikan sebelumnya sebagai berikut.

|                                                 |                                                                               |                                                                                                    | <b>8</b> -                                                                                            |
|-------------------------------------------------|-------------------------------------------------------------------------------|----------------------------------------------------------------------------------------------------|----------------------------------------------------------------------------------------------------|
| A Beranda                                       | ♠ > Pendaftaran > SIBER >                                                     | Isian data                                                                                                    |                                                                                                    |
| Pendaftaran                                     | EDIT DATA SIBER                                                               |                                                                                                    |                                                                                                    |
| <ul><li>Registrasi</li><li>Undur diri</li></ul> | NIU :<br>Nama :<br>No. UPCM :<br>Pemberi rekomendasi :                        | Pilihan program studi 1 :<br>Pilihan program studi 2 :                                                                                | Fakultas Hukum / <b>S1 Hukum</b><br>Fakultas Matematika dan Ilmu Pengetahuan Alam / <b>S1 Farmasi</b> |
|                                                 | <b>Data nilai mata pelajaran</b><br>Jurusan SMA/SMK/MA                        | IPA/MIA (Ilmu Pengetahuan Alam/Matematika dan ilmu Alam)                                                                              |                                                                                                    |
|                                                 | Nilai yang dimasukkan ada                                                     | lah nilai pengetahuan mata pelajaran.                                                                                                 |                                                                                                    |
|                                                 | Rentang nilai rapor *                                                         | Semester 3                                                                                                    | Semester 4                                                                                            |
|                                                 | Agama/Al Qur'an dan                                                           | 10 - 100                                                                                                    | • 10-100 •                                                                                            |
|                                                 | Hadist/Aqidah Akhlak/Fiqih/SKI *                                              | 70                                                                                                    | 80                                                                                                    |
|                                                 | Bahasa Indonesia *                                                            | 80                                                                                                    | 00                                                                                                    |
| Bantuan informasi                               | Bahasa Inggris *                                                              | 90                                                                                                    | 95                                                                                                    |
| UNIVERSITAS<br>ISLAM<br>INDONESIA               | Matematika *                                                                  | 00                                                                                                    | 100                                                                                                   |
| A Beranda                                       | Unggah berkas                                                                 |                                                                                                    |                                                                                                    |
| Pendaftaran                                     | Untuk persyaratan dokumen seleng<br>Pastikan file yang di unggah adalah       | kapnya silakan mengunjungi <u>pmb.uli.ac.id/siber</u><br>hasil scan yang jelas terbaca, karena berpengaruh pada hasil verifikasi berk | 85.                                                                                                   |
| 2 Registrasi                                    | Rapor dalam 1 file                                                            |                                                                                                    | ^                                                                                                    |
| × Undur diri                                    | ≡ 23122310002.pdf                                                             | 1 / 1   - 90% +   [                                                                                                    | I Ø 🛨 🖶 :                                                                                             |
|                                                 |                                                                               | FILE RAPOR DU                                                                                                    | ΜΜΥ                                                                                                   |
|                                                 | Rapor dalam 1 file •<br>Unggah<br>Maksimal 2 MB   Format PDF, JPG, JPEG, atau | PNG                                                                                                    |                                                                                                    |
| Bantuan informasi                               |                                                                               | Batal Simpar                                                                                                    |                                                                                                    |
| Suman mormas                                    |                                                                               | UNIVERSITAS ISLAM INDONESIA<br>JI Kaliurang KM 14,4 Ngemplak Sleman Yogyakarta 55584 - Indonesia   Telp: +62 274 898444   Fax: 898459 |                                                                                                    |

21. Selanjutnya, data akan diverifikasi oleh petugas verifikasi data, silakan menunggu proses verifikasi dan cek secara berkala jika sewaktu-waktu data telah diverifikasi. Jika data telah sesuai, pendaftar akan mendapatkan status Lolos verifikasi dan mendapatkan hasil seleksi SIBER. Jika ada data atau dokumen yang perlu diperbaiki maka akan mendapatkan status Perlu perbaikan beserta catatan perbaikannya seperti berikut.

| <b>No.</b> 0 | No. UPCM 0                                                              | Status 0                         | Proses Selanjutnya 0           | Aksi 0           |
|--------------|-------------------------------------------------------------------------|----------------------------------|--------------------------------|------------------|
| 1            | <b>23122310002</b><br>SIBER Mitra Gel.1<br>1. S1 Hukum<br>2. S1 Farmasi | Perlu perbaikan data<br>Catatan: | Melakukan perbaikan isian data | 🖍 Perbaikan data |

22. Klik **Perbaikan data**, untuk melihat catatan perbaikan dan memperbaiki data, maka akan muncul tampilan sebagai berikut.

| 🔶 > Pendafta                                 | ♠ > Pendaftaran > SIBER > Isian data                                                                 |                                                                                            |  |  |  |  |
|----------------------------------------------|----------------------------------------------------------------------------------------------------|--------------------------------------------------------------------------------------------|--|--|--|--|
| PERBAIKAN D                                  | DATA SIBER                                                                                           |                                                                                            |  |  |  |  |
| NIU                                          | :                                                                                                    | Pilihan program studi 1 :Fakultas Hukum / <b>S1 Hukum</b>                                  |  |  |  |  |
| Nama                                         | :.                                                                                                   | Pilihan program studi 2 :Fakultas Matematika dan Ilmu Pengetahuan Alam / <b>S1 Farmasi</b> |  |  |  |  |
| No. UPCM                                     | :::::::::::::::::::::::::::::::::::::::                                                              |                                                                                            |  |  |  |  |
| Pemberi rekom                                | iendasi :                                                                                            |                                                                                            |  |  |  |  |
|                                              |                                                                                                    | catatan dari sistem                                                                        |  |  |  |  |
| Perlu perbai<br>Dokumen fil<br>File rapor ku | <b>ikan data</b><br>l <b>e rapor</b> perlu perbaikan, silahkan<br>ırang lengkap, silakan lengkapi de | unggah ulang.<br>ngan semester 4 dan 5 dijadikan dalam satu file.                          |  |  |  |  |
| Jalur seleksi                                |                                                                                                    |                                                                                            |  |  |  |  |
| S1 Hukum - Jalur                             | reguler                                                                                              |                                                                                            |  |  |  |  |
| S1 Farmasi - Jalu                            | r reguler                                                                                            |                                                                                            |  |  |  |  |

23. Jika telah selesai melakukan perbaikan data, klik **Simpan** maka status pada table list akan berubah menjadi **Selesai perbaikan data**.

| No. 0 | No. UPCM 0                                                       | Status 0                                                                                     | Proses Selanjutnya û       | Aksi û                                                 |
|-------|------------------------------------------------------------------|----------------------------------------------------------------------------------------------|----------------------------|--------------------------------------------------------|
| 1     | 23122310002<br>SIBER Mitra Gel.1<br>1. S1 Hukum<br>2. S1 Farmasi | <mark>Selesai perbaikan data</mark><br>Catatan:<br>Tahap verifikasi paling lama 7 hari kerja | Menunggu proses verifikasi | <ul> <li>Edit perbaikan</li> <li>Lihat data</li> </ul> |

24. Pada tahap ini, pendaftar masih dapat mengubah data lagi, jika ingin memperbaiki data dengan klik **Edit perbaikan**. Batas perbaikan data adalah sebelum petugas melakukan verifikasi data perbaikan.

|                   |                                                         |                                       |                            |                                                                  | <b>9</b> - |
|-------------------|---------------------------------------------------------|---------------------------------------|----------------------------|------------------------------------------------------------------|------------|
| 윰 Beranda         | ♠ > Pendaftaran > SIBER >                               | Isian data                            |                            |                                                                  |            |
| 🚊 Pendaftaran     | PERBAIKAN DATA SIBER                                    |                                       |                            |                                                                  |            |
| 🕑 Registrasi      | NIU :                                                   |                                       | Pilihan program studi 1 :F | akultas Hukum / <b>S1 Hukum</b>                                  |            |
| X Undur diri      | Nama :<br>No. UPCM :<br>Pemberi rekomendasi :           |                                       | Pilihan program studi 2 :F | akultas Matematika dan Ilmu Pengetahuan Alam / <b>S1 Farmasi</b> |            |
|                   | Selesai perbaikan data<br>Tahap verifikasi paling lama  | a 7 hari kerja                        |                            |                                                                  |            |
|                   | Data nilai mata pelajaran                               |                                       |                            |                                                                  |            |
|                   | Jurusan SMA/SMK/MA                                      | IPA/MIA (Ilmu Pengetahuan Alam/Matem  | atika dan Ilmu Alam)       |                                                                  |            |
|                   | 8 Nilai yang dimasukkan ada                             | lah nilai pengetahuan mata pelajaran. |                            |                                                                  |            |
|                   | Paula a la la casta                                     | Semester 3                            |                            | Semester 4                                                       |            |
|                   | Rentang hilai rapor *                                   | 10 - 100                              | •                          | 10-100                                                           | •          |
|                   | Agama/Al Qur'an dan<br>Hadist/Aqidah Akhlak/Fiqih/SKI * | 70                                    |                            | 80                                                               |            |
| Bantuan informasi | Bahasa Indonesia *                                      | 80                                    |                            | 90                                                               |            |

25. Setelah itu, akan langsung didapatkan hasil pendaftaran. Jika nilai memenuhi passing grade maka status pendaftar akan **Diterima**, jika nilai tidak memenuhi passing grade maka status pendaftar akan **Tidak diterima**.

| No. 0 | No. UPCM 0                                                       | Status 0                                                                                  | Proses Selanjutnya 0 | Aksi û        |
|-------|------------------------------------------------------------------|-------------------------------------------------------------------------------------------|----------------------|---------------|
| 1     | 23122310002<br>SIBER Mitra Gel.1<br>1. S1 Hukum<br>2. S1 Farmasi | Tidak diterima<br>Catatan:<br>Nilai tidak memenuhi passing grade<br>program studi pilihan | Selesai              | 🖺 Surat hasil |

26. Setelah itu pendaftar dapat mencetak surat hasil dengan cara klik **Surat hasil**, akan tampil surat bertipe pdf di tab baru yang bisa diunduh. Jika **Diterima** pendaftar juga bisa mengunduh tabel biaya pendidikan yang harus dibayarkan dengan cara klik **Biaya pendidikan** yang telah disediakan.

| <b>No.</b> 0 | No. UPCM 0                                                       | Status 0                                                   | Proses Selanjutnya 🗘                                                                                         | Aksi û        |
|--------------|------------------------------------------------------------------|------------------------------------------------------------|----------------------------------------------------------------------------------------------------|---------------|
| 1            | 23122310002<br>SIBER Mitra Gel.1<br>1. S1 Hukum<br>2. S1 Farmasi | Diterima<br>Catatan:<br>Diterima di Program Studi S1 Hukum | Cetak surat hasil dan bayar tagihan<br>registrasi. Setelah melakukan<br>pembayaran, masuk ke menu Registrasi | 🖹 Surat hasil |

Demikian manual **UIIAdmisi - SIBER Mitra**. Semoga dengan hadirnya sistem ini dapat memberikan kemudahan dan kelancaran dalam segala keperluan sehingga UII dapat menjadi lebih baik lagi.

Terima kasih atas waktu dan perhatiannya.

#### Wassalamualaikum warahmatullahi wabarakatuh